## Міністерство освіти і науки України

# Національний університет водного господарства та природокористування

## Навчально-науковий інститут агроекології та землеустрою

Кафедра геодезії та картографії

05-04-160M

# методичні вказівки

до виконання лабораторних і самостійних робіт з навчальної дисципліни «Проектування та управління базами геопросторових даних» (частина 3) для здобувачів вищої освіти першого (бакалаврського) рівня за освітньо-професійною програмою «Геодезія та землеустрій» спеціальності 193 «Геодезія та землеустрій» усіх форм навчання

Рекомендовано науково-методичною радою з якості ННІАЗ Протокол №13 від 18 лютого 2025 р.

Методичні вказівки до виконання лабораторних і самостійних робіт з навчальної дисципліни «Проектування та управління базами геопросторових даних» (частина 3) для здобувачів вищої освіти першого (бакалаврського) рівня за освітньо-професійною програмою «Геодезія та землеустрій» спеціальності 193 «Геодезія та землеустрій» усіх форм навчання [Електронне видання] / Янчук О. Є., Прокопчук А. В. – Рівне : НУВГП, 2025. – 38 с.

Укладачі:

Янчук О. Є., канд. техн. наук, доцент кафедри геодезії та картографії;

Прокопчук А. В., ст.викл. кафедри геодезії та картографії.

Відповідальний за випуск:

Янчук Р. М., к.т.н., доцент, завідувач кафедри геодезії та картографії.

Керівник групи забезпечення спеціальності:

Янчук Р. М., к.т.н., доцент, завідувач кафедри геодезії та картографії.

© О. Є. Янчук, А. В. Прокопчук, 2025 © Національний університет водного господарства та природокористування, 2025

# **3MICT**

| ПЕРЕДМОВА                                                                                 | 4  |
|-------------------------------------------------------------------------------------------|----|
| ЛАБОРАТОРНІ РОБОТИ                                                                        | 5  |
| Лабораторна робота № 8 Робота з Geoserver                                                 | 5  |
| Лабораторна робота № 9 Компонування WMS карти з<br>використанням java-бібліотеки Leaflet  | 20 |
| Лабораторна робота № 10 Компонування WFS карти з<br>використанням java-бібліотеки Leaflet | 27 |
| РЕКОМЕНДОВАНА ЛІТЕРАТУРА ТА РЕСУРСИ                                                       | 38 |

#### ПЕРЕДМОВА

Методичні вказівки складено відповідно до програми навчальної дисципліни «Проектування та управління базами геопросторових даних» та призначено для здобувачів вищої освіти першого (бакалаврського) рівня спеціальності 193 «Геодезія та землеустрій» усіх форм навчання.

Головним завданням курсу є навчання студентів навичкам проектування, організації функціонування і використання баз даних геоінформаційних систем, а також впровадження таких систем в виробництво і органи державного управління та у всі можливі галузі народного господарства.

У даній частині методичних вказівок розглянуто принципи веб-публікації геопросторової інформації з бази даних PostgreSQL. Описано послідовність публікації даних на сервері Geoserver та компонування веб-карти з використанням бібліотеки Leaflet.

У результаті виконання представлених лабораторних робіт повинні навчитися публікувати просторову студенти інформацію з бази даних PostgreSQL/Postgis у середовищі та налаштовувати Geoserver, групувати шари вигляд опублікованих даних, компонувати html-сторінки 3 вебкартами, налаштовувати вигляд об'єктів на таких геопорталах, легенду, додаткові інструменти.

#### ЛАБОРАТОРНІ РОБОТИ

## Лабораторна робота № 8 Робота з Geoserver

**Мета:** навчитись публікувати дані у середовищі Geoserver.

Завдання: опублікувати всі шари з бази даних Postgis у Geoserver; згрупувати їх на перегляд разом; налаштувати стилі відповідно до оформлення у QGIS; опублікувати растрову підкладку (при її відсутності – спочатку завантажити фрагмент через SAS Planet); підключитися до опублікованих на Geoserver шарів з QGIS через WFS-сервіс.

#### 1) Публікація векторних даних з Postgis y Geoserver

Geoserver – це веб-сервер із відкритим кодом, який дозволяє користувачам обмінюватися геопросторовими даними. Відповідає стандартам Open Geospatial Consortium: WMS, WFS, WCS, WPS (рис. 1.1). Забезпечує стандартним клієнтам, таким, як веб-браузери та настільні ГІС, доступ до карт і даних, що зберігаються у різних форматах. Це означає, що ваші просторові дані можуть зберігатися практично в будь-якому зручному вам форматі. У найпростішому випадку для користувачів ваших даних достатньо мати веб-браузер, щоб переглянути дані.

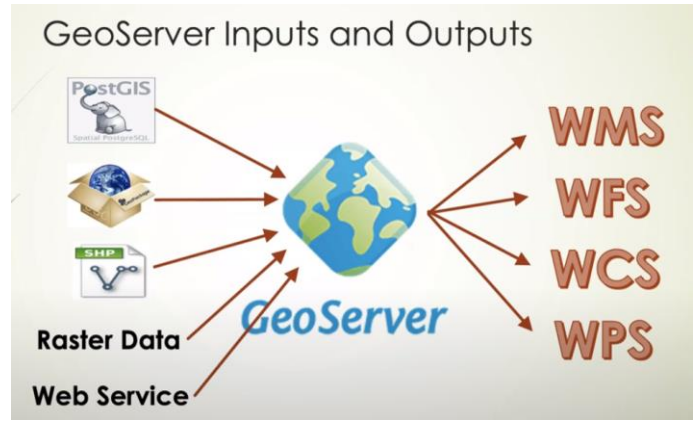

Рис. 1.1. Вхідні та вихідні дані у Geoserver

Стандарт WFS (Web Feature Service) визначає інтерфейси та операції, які дозволяють запитувати та редагувати векторні просторові дані. Сервіс WFS приховує справжні сховища даних і програма-клієнт отримує потік векторних даних, при цьому не знаючи взяті вони з БД або з файлу. Основне завдання WFSсервісів – це надання користувачам універсального інтерфейсу доступу до просторових даних, що прибирає необхідність прямого доступу до сховища.

WCS Coverage Service) Стандарт (Web визначає інтерфейси операції, що дозволяють взаємоліяти i 3 просторовими даними, які описуються термінами грід (grid) або покриття (coverage). Цим терміном описуються супутникові знімки, результати аерофотозйомки, дані з багатоканальних сенсорів ДЗЗ, моделі рельєфу (DEM) та інші дані. Всі вони мають схожий формат зберігання – область, представлена регулярною сіткою, в кожному осередку якої міститься кілька значень.

Стандарт WMS (Web Map Service) забезпечує інтерфейс для отримання геоприв'язаних зображень карт з однієї або кількох розподілених геопросторових баз даних. Запит WMS визначає географічний шар(и) і територію інтересу для обробки. Відповіддю на запит є одне або кілька географічно зареєстрованих зображень карти (у форматі JPEG, PNG тощо), які можна відобразити у браузері або настільному додатку.

Стандарт WPS (Web Processing Service) містить правила для стандартизації вхідних і вихідних даних (запитів і відповідей) для послуг геопросторової обробки

Geoserver є вільним програмним забезпеченням і встановлюється з офіційного сайту https://geoserver.org/download/

## Послідовність публікації векторних даних у Geoserver

1. Запускаємо браузер та у адресному рядку вводимо адресу <u>http://localhost:8080/geoserver/web/</u>

У даному випадку *localhost* – означає, що сервер на якому розташований Geoserver, знаходиться на тому ж комп'ютері з якого виконується підключення. При необхідності підключитися

до іншого комп'ютера необхідно ввести його ір-адресу. 8080 – стандартний порт, через який по замовчуванню здійснюється доступ до Geoserver.

2. У верхній частині вікна необхідно ввести логін та пароль, задані при встановленні програми.

За замовчуванням:

Логін: admin

Пароль: geoserver

3. Додаємо новий робочий набір (Workspace). У лівій частині вікна оберіть Workspaces / Add new workspace.

4. Задайте ім'я та url адресу для звернення до робочого набору та натисніть Submit (рис. 1.2).

|                              | New Workspace                                    |  |
|------------------------------|--------------------------------------------------|--|
| About & Status               | Configure a new workspace                        |  |
| Server Status GeoServer Logs | Name                                             |  |
| Contact Information          | pamyatku                                         |  |
| ADOUL GEOSEIVEI              | Namespace URI                                    |  |
| Data                         | http://localhost:8080/pamyatku                   |  |
| Layer Preview                | The namespace uri associated with this workspace |  |
| Workspaces                   | Default Workspace                                |  |
| Layers                       | Isolated Workspace                               |  |
| Layer Groups<br>Styles       | Submit Cancel                                    |  |

Рис. 1.2. Опис робочого набору

5. Додаємо нове сховище даних (Stores). У лівій частині вікна оберіть Stores / Add new Store / Postgis (рис. 1.3).

|                                                                                             | New data source                                                                                                    |
|---------------------------------------------------------------------------------------------|----------------------------------------------------------------------------------------------------|
| About & Status<br>Server Status<br>GeoServer Logs<br>Contact Information<br>About GeoServer | Choose the type of data source you wish to configure Vector Data Sources Directory of spatial files (shapefiles) - Takes a directory of shapefiles and exposes it as a data store                                                                                                    |
| Data<br>Layer Preview<br>Workspaces<br>Stores<br>Layers<br>Layer Groups<br>Styles           | Generationage - Generationage     Generationage - Generationage     Generationage - Generationage     Generationage - Sentistic Statabase     Generationage - Sentistic Statabase     Generationage - Sen |
| Services                                                                                    | Raster Data Sources  K ArcGid - ARC/INFO ASCII GRID Coverage Format G GeoPackage (mosaic) - GeoPackage mosaic plugin G GeoPackage (mosaic) - GeoPackage mosaic plugin G GeoTIFF - Tagged Image File Format twit Geographic information G magedowing - Image mosaic on plugin                                                                                                    |
| Settings                                                                                    | B WorldImage - A raster file accompanied by a spatial data file                                                                                                    |
| Global     Global     Image Processing     Raster Access                                    | Other Data Sources                                                                                                    |
|                                                                                             | I WINTE Concoder a remote Web Map Tile Convice                                                                                                    |

Рис. 1.3. Підключення сховища даних Postgis

6. Налаштовуємо підключення до сховища (у даному випадку бази геоданих): обираємо потрібний **робочий простір**; задаємо **назву джерела даних** (довільна); задаємо параметри з'єднання з БД Postgis – **IP**, **порт**, **назва БД**, **користувач**, **пароль** (*необхідно вводити логін та пароль саме користувача Postgis*, *а не Geoserver*) (рис. 1.4). Решту налаштувань залишаємо за замовчуванням та натискаємо **Save**.

|                         | New Vector Data Source       |
|-------------------------|------------------------------|
| About & Status          | Add a new vector data seurce |
| Kerver Status           | Add a new vector data source |
| GeoServer Logs          | PostGIS                      |
| Contact Information     | PostGIS Database             |
| About GeoServer         | Basic Store Info             |
| Data                    | Workspace *                  |
| I aver Preview          | namvatku ¥                   |
| Workspaces              | punyuku                      |
| Stores                  | Data Source Name *           |
| Layers                  | test                         |
| Layer Groups            | Description                  |
| Styles                  |                              |
| Services                | Enabled                      |
| WMTS                    | Connection Parameters        |
| wcs                     | host *                       |
| 🕒 WFS                   | localhost                    |
| ums 👘                   | port *                       |
| Settings                | 5432                         |
| Global                  | database                     |
| Image Processing        | PUBGD                        |
| Raster Access           | schema                       |
| and an electron         | public                       |
| Tile Caching            | user *                       |
| Tile Layers             | postares                     |
| Caching Defaults        | naceud                       |
| Gridsets     Dick Quota | •<br>•                       |
| BlobStores              | Namarana 8                   |
|                         | Namespace                    |

Рис. 1.4. Налаштування підключення до сховища даних Postgis

7. У наступному вікні відображається перелік шарів, які містяться у базі геоданих (рис. 1.5). Для публікації шару на Geoserver натискаємо навпроти нього **Publish**.

| About & Status<br>Server Status<br>GeoServer Logs<br>Contact Information<br>We About GeoServer | New Layer<br>Add a new layer<br>You can create a new fi<br>On databases you can<br>Here is a list of resourc | eature type by manually configuring the attribute<br>also create a new feature type by configuring a na<br>se contained in the store 'test'. Click on the layer ' | names and types. Create new feature type<br>title SQL statement. Configure new SQL view<br>you wish to configure |
|------------------------------------------------------------------------------------------------|----------------------------------------------------------------------------------------------------|----------------------------------------------------------------------------------------------------|----------------------------------------------------------------------------------------------------|
| Laver Preview                                                                                  | Dublished                                                                                                    | Results 1 to 5 (out of 5 items)                                                                                                    | - Search                                                                                                    |
| Workspaces                                                                                     | Publisheu                                                                                                    | Layer name                                                                                                    | Action                                                                                                    |
| Stores                                                                                         |                                                                                                    | UKR_NP                                                                                                    | Publish                                                                                                    |
| Layers                                                                                         |                                                                                                    | UKR_obl                                                                                                    | Publish                                                                                                    |
| Layer Groups Styles                                                                            |                                                                                                    | UKR_water_areas_dcw                                                                                                    | Publish                                                                                                    |
|                                                                                                |                                                                                                    | UKR_water_lines_dcw                                                                                                    | Publish                                                                                                    |
| Services                                                                                       |                                                                                                    | points_geo                                                                                                    | Publish                                                                                                    |
| WCS                                                                                            | << < 1 > :                                                                                                   | >> Results 1 to 5 (out of 5 items)                                                                                                    |                                                                                                    |

Рис. 1.5. Перелік шарів доступних для публікації

8. Налаштовуємо параметри публікації обраного шару: у блоці **Coordinate Reference Systems** задаємо/перевіряємо кінцеву систему координат (**Declared SRS**); у блоці **Lat/Lon Bounding Box** натискаємо кнопку **Compute from native bounds**, щоб обчислити координати обмежуючого прямокутника для району робіт (рис. 1.6). Решту налаштувань залишаємо за замовчуванням та натискаємо **Save**.

| Native SRS                                                          |                               |                  |                  |
|---------------------------------------------------------------------|-------------------------------|------------------|------------------|
| EPSG:4326                                                           |                               | E                | PSG:WGS 84       |
| Declared SRS                                                        |                               |                  |                  |
| EPSG:4326                                                           |                               |                  | Find EPSG:WGS 84 |
| SRS handling                                                        |                               |                  |                  |
| Force declared                                                      | ~                             |                  |                  |
| Bounding Box<br>Native Bounding Bo                                  | x                             |                  |                  |
| Min X                                                               | Min Y                         | Max X            | Max Y            |
| 26,498692752824                                                     | 44,612550499829               | 35,0747761782936 | 50,4529491058511 |
|                                                                     |                               |                  |                  |
| Compute from dat<br>Compute from SRS                                | a<br>3 bounds                 |                  |                  |
| Compute from dat<br>Compute from SRS<br>Lat/Lon Bounding B          | a<br>5 bounds<br>lox          |                  |                  |
| Compute from dat<br>Compute from SRS<br>Lat/Lon Bounding E<br>Min X | a<br>5 bounds<br>iox<br>Min Y | Max X            | Max Y            |

Рис. 1.6. Налаштування шару для публікації

9. Шар опубліковано на Geoserver. Для перегляду результату ліворуч обираємо **Layer Preview** та навпроти назви опублікованого шару натискаємо **OpenLayers.** Клацнувши на об'єкті можна переглянути його атрибути внизу карти (рис. 1.7).

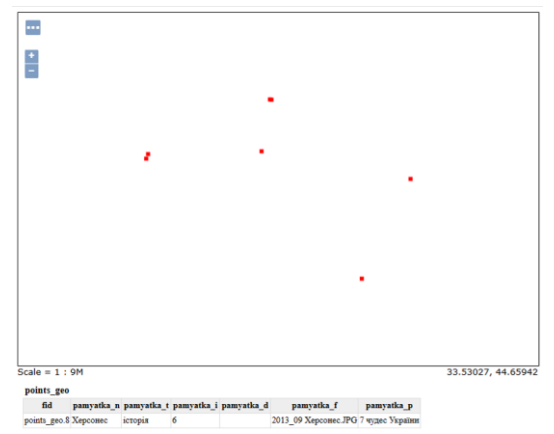

Рис. 1.7. Перегляд опублікованого шару

Клацнувши на "трикрапку" у верхньому лівому куті можна відкрити параметри карти та змінити їх.

10. Для публікації інших шарів з бази Postgis обираємо Layers / Add a new layer та з випадаючого списку обираємо підключення створене у пункті 6 (рис. 1.8). Натискаємо Publish навпроти шару який хочемо опублікувати та задаємо налаштування, як вказано у пункті 8.

| About & Status<br>Server Status<br>GeoServer Logs<br>Contact Information<br>About GeoServer<br>Data | Add a new layer<br>Add layer from pamyath<br>You can create a new fe<br>On databases you can al<br>Here is a list of resource                                                                                                    | uttest   utest utest uter type by manually configuring the attribute names so create a new feature type by configuring a native S contained in the store 'test'. Click on the layer you wi | and types. Create new feature type<br>QL statement. Configure new SQL view<br>sh to configure |
|----------------------------------------------------------------------------------------------------|----------------------------------------------------------------------------------------------------|----------------------------------------------------------------------------------------------------|-----------------------------------------------------------------------------------------------|
| Layer Preview Workspaces                                                                            | Contract (Contract (Contra | > Results 0 to 0 (out of 0 items)                                                                                                    | Search Action                                                                                 |
| Stores                                                                                              | -d                                                                                                    |                                                                                                    | Dublich again                                                                                 |
| Layers                                                                                              | •                                                                                                    | points_geo                                                                                                    | Publish again                                                                                 |
| Styles                                                                                              |                                                                                                    | UKR_NP                                                                                                    | Publish                                                                                       |
|                                                                                                    |                                                                                                    | UKR_obl                                                                                                    | Publish                                                                                       |
|                                                                                                    |                                                                                                    | UKR_water_areas_dcw                                                                                                    | Publish                                                                                       |
| Services                                                                                            |                                                                                                    |                                                                                                    |                                                                                               |
| Services                                                                                            |                                                                                                    | UKR water lines dow                                                                                                    | Publish                                                                                       |

Рис. 1.8. Перелік шарів опублікованих та доступних для публікації

Таким чином публікуємо на Geoserver всі шари, які містяться у базі геоданих.

#### 2) Групування шарів у Geoserver

Групування – це процес об'єднання шарів геоданих з метою їх комплексної візуалізації.

Для групування:

1. Обираємо ліворуч Layer Groups / Add new layer group.

2. Задаємо довільне ім'я групи, заголовок та з випадаючого списку обираємо з яким робочим простором працюємо (рис. 1.9).

3. У блоці Layers натискаємо Add Layer... та вибираємо шари для додавання у групу. Стрілочками редагуємо порядок відображення шарів (шар розміщений у переліку нижче публікується пізніше, і буде відображений поверх попередніх) (рис. 1.9). 4. У блоці **Bounds** генеруємо межі фрейму з вмісту шарів натиснувши **Generate Bounds** (рис. 1.9). Решту налаштувань залишаємо за замовчуванням та натискаємо **Save**.

| Name                                                                                                    |                                                                                          |               |         |        |
|----------------------------------------------------------------------------------------------------|------------------------------------------------------------------------------------------|---------------|---------|--------|
| pamyatku_group                                                                                                    |                                                                                          |               |         |        |
| Enabled                                                                                                    |                                                                                          |               |         |        |
| Advertised                                                                                                    |                                                                                          |               |         |        |
| Title 🗌 i18n                                                                                                    |                                                                                          |               |         |        |
| pamyatku_group                                                                                                    |                                                                                          |               |         |        |
| Abstract 🗌 i18n                                                                                                    |                                                                                          |               |         |        |
| Workspace<br>pamyatku<br>Bounds<br>Min X Min Y<br>22,064559936523- 44,34654998779<br>Coordinate Reference System<br>EPSG:4326<br>Generate Bounds Generate B<br>Mode | Max X Max Y<br>21 40,302001953125 52,3979911804199<br>Find EPSG:WGS 84<br>ounds From CRS |               |         |        |
| Single V                                                                                                    |                                                                                          |               |         |        |
| Queryable                                                                                                    |                                                                                          |               |         |        |
| Layers                                                                                                    |                                                                                          |               |         | 0      |
| O Add Layer O Add Layer Grou                                                                                                    | p 💿 Add Style Group                                                                      |               |         |        |
| Drawing order Type                                                                                                    | Layer                                                                                    | Default Style | Style   | Remove |
| 1 ↓ Layer                                                                                                    | pamyatku:UKR_obl                                                                         |               | polygon | 0      |
| 2 Î↓ Layer                                                                                                    | pamyatku:UKR_NP                                                                          |               | polygon | 0      |
| 3 ÎI ↓ Layer                                                                                                    | pamyatku:UKR_water_areas_dcw                                                             |               | polygon | 9      |
| 4 1 ↓ Layer                                                                                                    | pamyatku:UKR_water_lines_dcw                                                             |               | line    | 0      |
| 5 Î Laver                                                                                                    | pamyatku:points_geo                                                                      |               | point   | 0      |

Рис. 1.9. Налаштування групи шарів

Для перегляду групи шарів обираємо **Layer Preview** та навпроти назви групи натискаємо **OpenLayers.** Клацнувши на об'єкті можна переглянути його атрибути внизу карти (рис. 1.10).

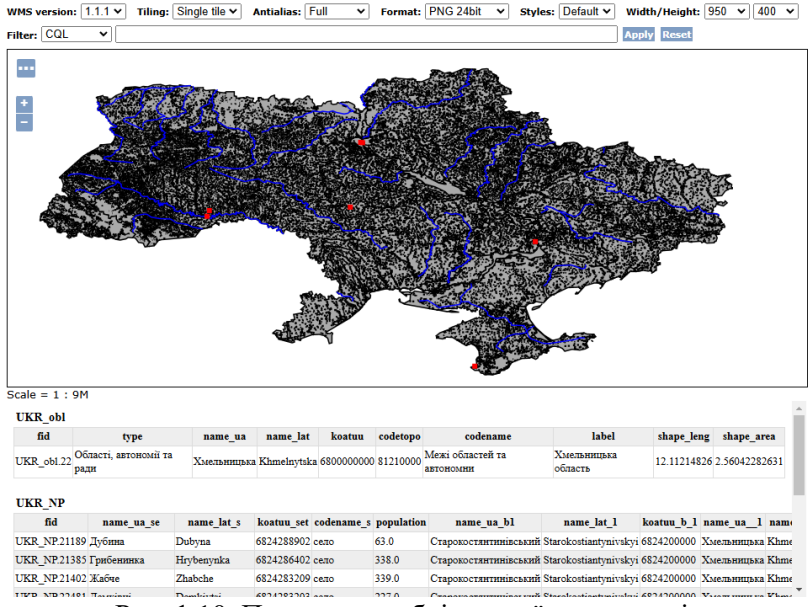

Рис. 1.10. Перегляд опублікованої групи шарів

#### <u>3) Налаштування стилів оформлення у Geoserver через</u> OGIS

Для налаштування вигляду об'єктів шару використовуються стилі. Найпростіше створити стиль оформлення в QGIS та зберегти його у форматі \*.sld.

Стандарт SLD (Styled Layer Descriptor) призначений для опису символіки просторових даних. Зазвичай застосовується в сервісах Web Map Service (WMS) або Web Feature Service (WFS).

Для налаштування стилю у QGIS відкриваємо необхідний шар, заходимо у його Властивості на вкладку Символіка та задаємо бажане оформлення шару.

Далі у нижній частині вікна обираємо Стиль / Зберегти стиль, з випадаючого списку обираємо As SLD Style File та задаємо місце збереження (рис. 1.11).

| <b>Q</b> I | ayer Properties — U. | KR | _water_areas_dcw              | — Символіка        |      |      |               |         |         |            |        | $\times$ |
|------------|----------------------|----|-------------------------------|--------------------|------|------|---------------|---------|---------|------------|--------|----------|
| Q          |                      |    | 🚍 Звичайний зн                | ак                 |      |      |               |         |         |            |        | -        |
| i          | Інформація           | •  |                               | 💌 🔤 Заливка        | Fill |      |               |         |         |            | ÷      |          |
| ૺૢૢ        | Джерело              |    |                               |                    |      |      |               |         |         |            |        |          |
| *          | Символіка            |    |                               |                    |      |      |               |         |         |            |        | <u> </u> |
| abc        | Підписи              |    |                               |                    |      |      |               |         |         |            |        |          |
| abc        | Masks                |    | Тип шару Simple Fi            | 1                  |      |      |               |         |         |            | *      | 1        |
| Ŷ          | 3D перегляд          |    | Колір заливки                 |                    |      |      |               |         |         | ·          | €.     |          |
| ۹.         | Діаграми             |    | Стиль заливки                 |                    |      |      | Стійкий       |         |         | •          | €,     |          |
|            | Поля                 |    | Колір <mark>об</mark> ведення | 1                  |      |      |               |         |         |            | €,     |          |
| 8          | Форма атрибутів      |    | Ширина обведен                | ня                 |      | 0.26 | 60000         |         | Мілімет | гри 👻      | €,     |          |
|            |                      |    | Завантажит                    | и стиль            |      | -    | Суцільна      |         |         | *          | e,     |          |
| •          | Об'єднує             |    | Зберегти ст                   | иль                |      |      | <b>Ø</b> 20/2 |         |         |            |        |          |
| s'         | Додаткове<br>сховище |    | Зберегти як                   | за замовчуванням   |      |      | Wduka         |         |         |            | 1-+    |          |
|            | ліх                  |    | Відновити з                   | а замовчуванням    | - ×  | 0.00 | 00000         | ÷       | Мілімет | гри 👻      | €.     |          |
| ~          | <i>д</i> ,,          |    | Додати                        |                    | Y    | 0.00 | 00000         | ¢       |         |            |        | *        |
| 9          | Відображення         |    | 3a 3aMOBWVE                   |                    | -    |      |               |         |         |            |        |          |
| *          | Візуалізація         |    | Стиль *                       |                    | -    |      | OK            | Скасува | ги За   | астосувати | Довідк | a        |
|            |                      | 1  | Q Зберегти ст                 | иль шару           |      |      |               |         | ×       | 1          |        |          |
|            |                      |    | Зберегти стиль                | As SLD Style File  |      |      |               |         | -       |            |        |          |
|            |                      |    | Файл                          | D: \rivers.sld     |      |      |               | 0       |         |            |        |          |
|            |                      |    |                               | 🔽 🐁 Конфігурація ц | шару |      |               |         | <b></b> |            |        |          |
|            |                      |    | Категорії                     | 🗹 😻 Символіка      |      |      |               |         | -       |            |        |          |
|            |                      |    | rear er opn                   | 🔽 🍚 3D символіка   |      |      |               |         |         |            |        |          |
|            |                      |    |                               | 🗹 🔤 Підписи        |      |      |               |         | Ŧ       |            |        |          |
|            |                      |    |                               | (                  | ОК   |      | Скасувати     | Дов     | дка     |            |        |          |

Рис. 1.11. Збереження стилю оформлення

Для публікації створеного стилю в Geoserver обираємо Styles / Add a new style. Задаємо ім'я стилю, з випадаючих списків обираємо робочий набір та формат стилю. Далі у блоці Upload a style file обираємо файл з описом стилю, натискаємо Upload... У нижній частині вікна Validate та у разі відсутності помилок – Save (рис. 1.12).

Після публікації стилю необхідно його підключити для конкретного шару. Обираємо Layers, клацаємо на потрібному шарі, переходимо на вкладку Publishing та у блоці WMS Settings / Layer Settings обираємо з випадаючого списку Default Style потрібний стиль. Для збереження змін натискаємо Save.

| About & Status                                                                                            | New style                                                                                                    |                 |
|----------------------------------------------------------------------------------------------------|----------------------------------------------------------------------------------------------------|-----------------|
| Server Status GeoServer Logs Contact Information About GeoServer                                          | Type a new style definition, or use an existing one as a template, or upload a ready made style from your file system. The editor can provide syntax h<br>automatic formatting. Click on the "validate" button to verify the style is a valid style document.                                                                                                    | ighlighting and |
| Data<br>Layer Preview<br>Workspaces<br>Stores<br>Layers<br>Layers<br>Styles<br>Styles                     | Style Data         Legend           Name         Legend           mens         Add legend           workspace         Preview legend                                                                                                    |                 |
| Services                                                                                                  | Format<br>SLD **<br>Style Content<br>Generate a default style<br>Ghorase One ** Generate                                                                                                    |                 |
| Settings<br>Global<br>Tmage Processing<br>Raster Access                                                   | Copy from existing style<br>Choose One<br>Upload a style file<br>EMUGENTA dealin / Cealin He EMUGENTA                                                                                                    |                 |
| Tile Caching<br>Tile Layers<br>Caching Defaults<br>Gridsets<br>Disk Quota<br>BlobStores                   | Compared and the set of the set of the | •               |
| Security<br>Settings<br>Settings<br>Authentication<br>Setting<br>Passwords<br>Setting<br>Data<br>Services | <pre>7 cs:returrTypeSyle&gt; "</pre>                                                                                                    |                 |
| Demos<br>Tools                                                                                            | 19           (se:FolygonSymboller>           28          (se:FolygonSymboller>           21          (se:FolupeStyle>           22          (se:FolupeStyle>           23          (se:FolupeStyle>           24          (se:FolupeStyle>           25          (se:FolupeStyle>                                                                                                    |                 |
|                                                                                                    | Validate Save Apply Cancel                                                                                                    |                 |

Рис. 1.12. Публікація стилю в Geoserver

Результат можна переглянути перейшовши у Layer **Preview** та натиснувши **OpenLayers** навпроти потрібного шару (рис. 1.13).

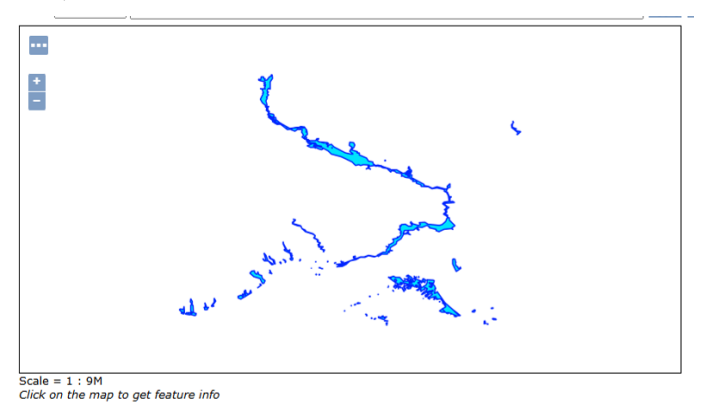

Рис. 1.13. Перегляд шару з підключеним стилем оформлення

Опубліковані стилі можна використовувати і для оформлення шарів у групах. Обираємо Layer Groups, клацаємо на потрібній групі, та у блоці Layers у колонці Style обираємо потрібний стиль оформлення для відповідного шару (рис. 1.14). Для збереження змін натискаємо Save.

| a | ers             |              |                              |               |         | Θ      |
|---|-----------------|--------------|------------------------------|---------------|---------|--------|
| 0 | Add Layer 🔘 Add | Layer Group. | 🙆 Add Style Group            |               |         |        |
|   | Drawing order   | Туре         | Layer                        | Default Style | Style   | Remove |
| 1 | 1               | Layer        | pamyatku:UKR_obl             |               | polygon | 0      |
| 2 | 14              | Layer        | pamyatku:UKR_NP              |               | polygon | 0      |
| 3 | î I             | Layer        | pamyatku:UKR_water_areas_dcw |               | rivers  | 0      |
| ŧ | 1 ↓             | Layer        | pamyatku:UKR_water_lines_dcw |               | line    | 0      |
| 5 | î               | Layer        | pamyatku:points_geo          |               | point   | 0      |

Рис. 1.14. Підключення стилю у групі для шару полігональних водних об'єктів

Результат можна переглянути перейшовши у Layer **Preview** та натиснувши **OpenLayers** навпроти потрібної групи шарів (рис. 1.15).

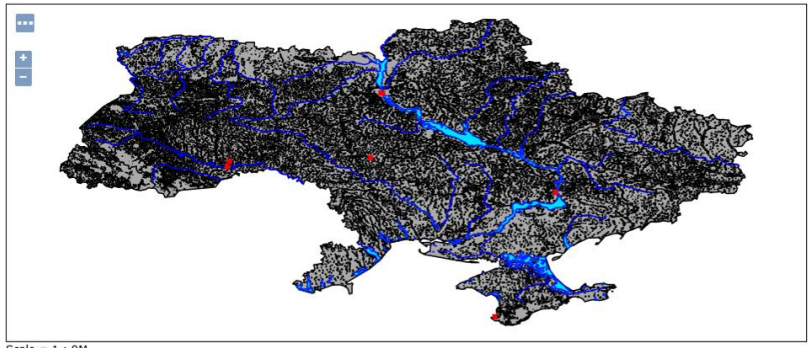

Scale = 1 : 9M Click on the map to get feature info

Рис. 1.15. Перегляд групи шарів з підключеним стилем оформлення для шару полігональних водних об'єктів

#### **4)** Публікація растрових даних у Geoserver

Для підключення растрових даних додаємо нове сховище даних (Stores). У лівій частині вікна оберіть Stores / Add new Store / Raster Data Sources / GeoTIFF - Tagged Image File Format with Geographic information (рис. 1.3).

Налаштовуємо підключення до сховища (у даному випадку до растрового файла на локальному комп'ютері): обираємо потрібний **робочий простір**, задаємо **назву джерела даних** (довільна) та у блоці **Connection Parameters** вказуємо **розташування** растрового файла (рис. 1.16). Натискаємо **Save**.

| $\smile$            |                                                      |
|---------------------|------------------------------------------------------|
|                     | Add Raster Data Source                               |
| About & Status      | Description                                          |
| 8 Server Status     |                                                      |
| GeoServer Logs      | GeoTIFF                                              |
| Contact Information | Tagged Image File Format with Geographic information |
| About GeoServer     | Basic Store Info                                     |
| ata                 | Workspace *                                          |
| Laver Preview       | pamvatku 🗸                                           |
| Workspaces          |                                                      |
| Stores              | Data Source Name *                                   |
| Layers              | Rivie                                                |
| Layer Groups        | Description                                          |
| Styles              |                                                      |
|                     | Z Enabled                                            |
| ervices             | 0the Deservation                                     |
| WMTS                | Connection Parameters                                |
| WCS WCS             | URL *                                                |
| WFS                 | file://D:\Rivne.tif Browse                           |
| WMS                 |                                                      |
| Settings            |                                                      |
| Clobal              | Save Appry Cancer                                    |

Рис. 1.16. Підключення растрового джерела даних

У наступному вікні відображається назва растрового шару, який можна опублікувати натиснувши **Publish**.

З'являється вікно з налаштуванням параметрів публікації. Перевіряємо назву шару, початкову та цільову системи координат, координати обмежуючого прямокутника та натискаємо Save.

Переглянути опублікований растр можна перейшовши на вкладку **Layer Preview** та натиснувши **OpenLayers** навпроти назви опублікованого шару (рис. 1.17).

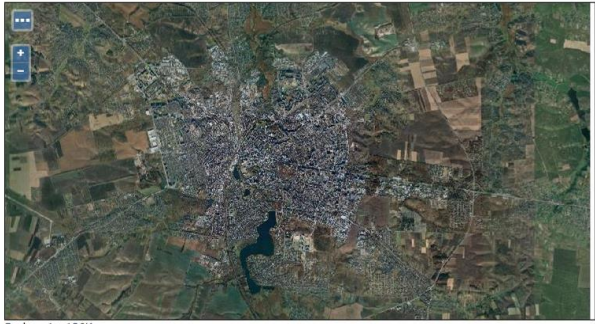

Scale = 1 : 136K Click on the map to get feature info

Рис. 1.17. Перегляд опублікованого растру

#### Завантаження геоприв'язаного растру через SAS Planet

1. Запустіть програму SASPlanet.

2. У головному меню оберіть Карти / Google / Карта (Google) та знайдіть на екрані необхідну територію, наприклад м.Рівне.

3. Змініть базову карту на супутникове зображення за допомогою команди **Карти / Google / Супутник (Google)**.

4. Активуйте команду з головної панелі інструментів Виділити прямокутну область (або комбінація клавіш Alt+R) та намалюйте прямокутник навколо м.Рівне. Якщо автоматично не з'явилося вікно з налаштуваннями завантаження, то натисніть комбінацію клавіш Ctrl+B.

5. У вікні Операції з виділеною областю на вкладці Завантажити задайте потрібний Масштаб, на вкладці Склеїти у рядку Результуючий формат задайте GeoTIFF, у рядку Куди зберігати – бажану адресу збереження файлу, у випадаючому списку Масштаб ще раз продублюйте обраний масштаб та у блоці Створити файл прив'язки відмітьте позицію w (рис. 1.18). Натисніть Почати.

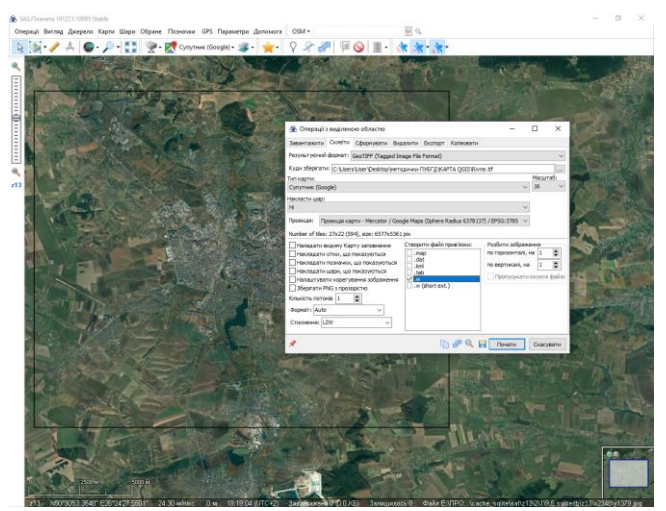

Рис. 1.18. Налаштування завантаження фрагменту супутникового растрового зображення

## 5) Доступ до опублікованих даних через WFS-сервіс

Шари опубліковані на Geoserver можна підключати у QGIS як WFS-сервіс.

Переваги такого підключення:

- доступність атрибутивних даних;
- можливість редагування векторних та атрибутивних даних;
- можливість роботи у багатокористувацькому режимі;

- робота з об'єктами БД без прямого підключення до БД, що зменшує ймовірність пошкодження самої бази даних, адже немає потреби надавати прямий доступ до портів комп'ютера.

Для підключення робочого набору з Geoserver у QGIS як WFS-сервісу:

1. У браузері QGIS шукаємо пункт WFS/OGC API – Features.

2. З контекстного меню обираємо Створити з'єднання.

3. Задаємо довільне **ім'я з'єднання** та вводимо **адресу WFS-сервісу** скопійовану з Geoserver, зі сторінки перегляду вмісту шару (замінивши у адресі wms на wfs), наприклад <u>http://localhost:8080/geoserver/pamyatku/wfs</u> (рис. 1.19).

| r's pamyati                                                                                                    | 21                                                                                                    |
|----------------------------------------------------------------------------------------------------|----------------------------------------------------------------------------------------------------|
|                                                                                                    | - II 1.0000 (                                                                                                    |
| RL-adpeca nttp://ic                                                                                                    | cainost:8080/geoserver/pamyatku/wrs                                                                                                    |
| тентифікація                                                                                                    |                                                                                                    |
| Конфігурації Ба                                                                                                    | 130Ba                                                                                                    |
| Вибрати або створи                                                                                                    | ти конфігурацію аутентифікації                                                                                                    |
| No Authentication                                                                                                    | - / - +                                                                                                    |
|                                                                                                    |                                                                                                    |
| Конфігурації зберіга                                                                                                    | ють зашифровані облікові дані в базі даних аутентифікації                                                                                   |
| Конфігурації зберіга<br>QGIS.                                                                                                    | ють зашифровані облікові дані в базі даних аутентифікації                                                                                   |
| Конфігурації зберіга<br>QGIS.                                                                                                    | ють зашифровані облікові дані в базі даних аутентифікації                                                                                   |
| Конфігурації зберіга<br>QGIS.                                                                                                    | ють зашифровані облікові дані в базі даних аутентифікації                                                                                   |
| Конфігурації зберіга<br>QGIS.<br>раметри WES                                                                                                    | ють зашифровані облікові дані в базі даних аутентифікації                                                                                   |
| Конфігурації зберіга<br>QGIS.<br>раметри WFS                                                                                                    | ють зашифровані облікові дані в базі даних аутентифікаці                                                                                    |
| Конфігурації зберіга<br>QGIS.<br>раметри WFS<br>Версія                                                                                                    | ють зашифровані облікові дані в базі даних аутентифікації<br>Максинум • Виявляти                                                            |
| Конфігурації зберіга<br>QGIS.<br>раметри WFS<br>Версія<br>Максимальне число                                                                                | ють зашифровані облікові дані в базі даних аутентифікації<br>Максимум  Визвляти об'єктів                                                    |
| Конфігурації зберіга<br>QGIS.<br>раметри WFS<br>Версія<br>Максимальне число<br>V Увімонути підкат                                                          | ють зашифровані облікові дані в базі даних аутентифікації<br>Максиенум   Виявляти  об'ектів  ку об'екта                                     |
| Конфігурації зберіга<br>QGIS.<br>раметри WFS<br>Версія<br>Максимальне число<br>У Увінкнути підкая                                                          | ноть зашифровані облікові дані в базі даних аутентифікації<br>Максанум  Визвляти об'яктів ку об'якта                                        |
| Конфігурації зберіга<br>QGIS.<br>пранетри WFS<br>Версія<br>Максичальне число<br>У Увінкнути підка<br>Рознір сторінки                                       | ють зашифровані облікові дані в базі даних аутентифікації<br>Максенун • Виявляти<br>об'екте<br>с                                            |
| Конфігурації зберіга<br>QGIS.<br>раметри WFS<br>Версія<br>Максамальне число<br>✔ Увінкнути підкая<br>Розмір сторінки<br>☐ Ігнорувати оріе:                 | ноть зашифровані облікові дані в базі даних аутентифікації<br>Максинун • Виявляти<br>об'ястів<br>ку об'яста<br>птацію od (WFS 1.1/WFS 2.0)  |
| Конфігурації зберіга<br>QGIS.<br>ранетри WFS<br>Версія<br>Максичальне число<br>ў Узніконути підка<br>Рознір сторінки<br>Плорувати орікі<br>Пнертурати орік | ноть зашифровані облікові дані в базі даних аутентифікації<br>Максаннум  Виевляти об'яктів ку об'єкта гацью од (WFS 1.1/WFS 2.0) антацью од |

Рис. 1.19. Налаштування підключення WFS-сервісу

У браузері об'єктів обираємо необхідні шари для відображення у програмі (рис. 1.20).

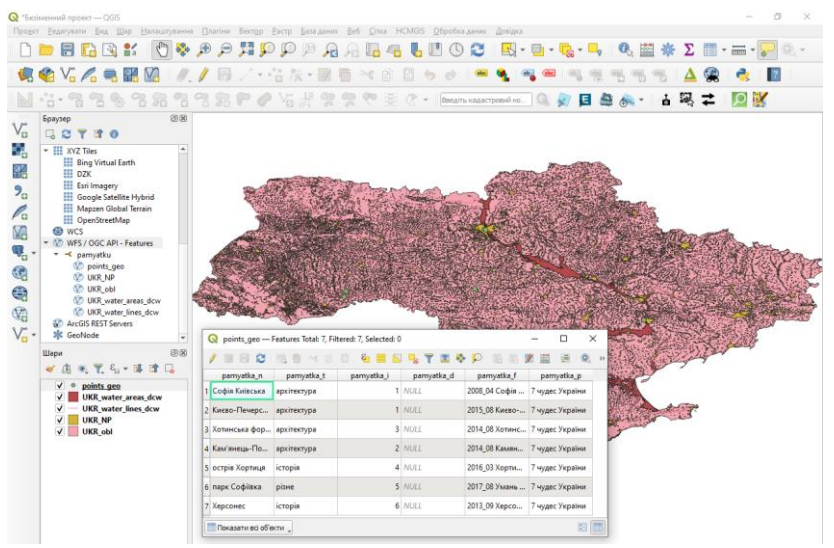

Рис. 1.20. Перегляд об'єктів БД через WFS підключення

Завдання для самостійної роботи. Розглянути налаштування стилів у Geoserver через Geoserver CSS extension.

#### Запитання для контролю:

- 1. Як встановити Geoserver?
- 2. Як запустити Geoserver?
- 3. Як підключити до Geoserver сховище з бази даних Postgis?
- 4. Як опублікувати на Geoserver шар з бази даних Postgis?

5. Як налаштувати та підключити стиль оформлення шару у Geoserver?

- 6. Як переглянути опублікований шар на Geoserver?
- 7. Як згрупувати шари на Geoserver?
- 8. Як опублікувати на Geoserver растровий шар?
- 9. Як завантажити растр через SASPlanet?
- 10. Як підключити шар у QGIS як WFS-сервіс?

#### Лабораторна робота № 9

## Компонування WMS карти з використанням java-бібліотеки Leaflet

**Мета:** навчитись компонувати веб-сторінку на основі WMS карти з використанням java-бібліотеки Leaflet.

Завдання: створити веб-сторінку з картою, до якої як WMS-сервіс підключено шари з Geoserver, базові карти, налаштовано легенду та можливість перегляду атрибутів об'єктів.

#### 1) Загальні положення

Веб-сторінка html має чітко визначену структуру. Обов'язковими є чотири парні теги, які записуються у строго визначеній послідовності:

<html> <head> <title>Hазва сторінки</title> </head> <body> Bміст сторінки </body> </html>

Тег **<head>** призначений для зберігання службової інформації про сторінку, мета якої - допомогти браузеру в роботі з даними (наприклад кодування сторінки, таблиця стилів). Тег **<title>** містить заголовок сторінки, який відображається на закладці браузера. Безпосередньо вміст htmlдокументу міститься між тегами **<body>...</body>**.

Для компонування карт зручно використовувати існуючі бібліотеки типу Leaflet, GeoExt. Для їх використання – на початку тегу <body> слід прописати підключення потрібних јаva-скриптів бібліотек. Після цього розміщується скрипт із вмістом створюваної карти. Таким чином ми компонуємо з необхідних "блоків" свою карту налаштовуючи її вигляд та вміст. В якості вихідних даних до цієї й наступної лабораторних робіт використовується шаблон html-сторінки з підключеними бібліотеками, який можна завантажити на сторінці дисципліни у системі Moodle.

*Leaflet* — це бібліотека з відкритим кодом на основі JavaScript для створення інтерактивних карт. Документацію про команди бібліотеки Leaflet можна знайти на офіційному сайті <u>https://leafletjs.com/index.html</u>.

Розглянемо приклади скриптів із застосуванням типових команд бібліотеки Leaflet для підключення базових растрових карт, відображення шарів з бази даних (опублікованих на Geoserver), керування видимістю шарів у легенді тощо.

Варто звернути увагу на декілька загальних принципів: - команди бібліотеки Leaflet починаються з «L.»

- для додавання рядка з коментарем у html-сторінку використовується конструкція <**!--текст коментаря--**>

- для додавання рядка з коментарем у скрипт використовується конструкція з двох нахилених рисок //**текст коментаря** 

- для додавання декількох рядів з коментарем у скрипт використовується конструкція

## /\*текст коментаря

#### текст коментаря \*/

- кількість пробілів на початку рядка не впливає на виконання коду.

## 2) Підключення базових карт

На початку тегу <body> слід прописати блок з оголошенням контейнера для розміщення карти, а також задати її ідентифікатор, ширину та висоту.

<div id="*mapid*" style="width: *1200px*; height: *800px*;"> </div>

Таким чином тег <body> містить оголошення контейнера з картою, підключення java-скриптів бібліотек та власне скрипт <**script**>, де описується вміст карти (рис. 2.1).

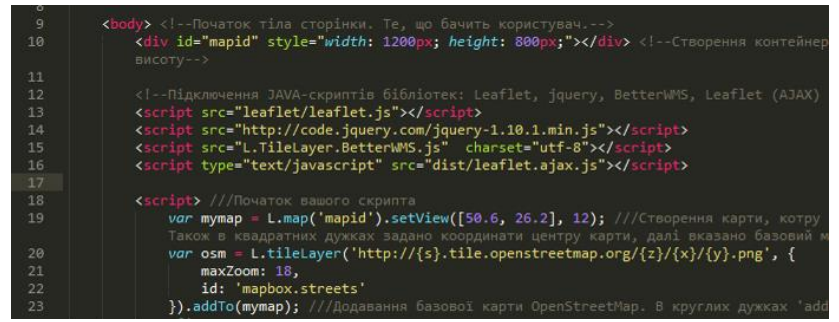

Рис. 2.1. Фрагмент коду з вмістом тегу <body>

У тезі **<script>** за допомогою оператора **var** оголошується змінна карти та задаються її налаштування.

var mymap = L.map('mapid').setView([50.6, 26.2], 12);

Наведений вище фрагмент коду створює карту, котру буде розміщено в межах контейнера з ідентифікатором 'mapid'. Також в квадратних дужках задано координати центру карти при відкритті, далі вказано базовий масштаб.

Для підключення базової карти необхідно оголосити нову змінну з ім'ям базової карти та командою **L.tileLayer** задати посилання на карту. В кінці командою **addTo** потрібно вказати назву карти, до якої буде приєднуватися даний об'єкт.

```
var osm =
L.tileLayer('http://{s}.tile.openstreetmap.org/{z}/{x}/{y}.png',
{}).addTo(mymap);
```

При підключенні базової карти можна використовувати додаткові параметри, наприклад, масштаб в межах якого допускається перегляд підключеної карти, підписи тощо.

```
var osm =
L.tileLayer('http://{s}.tile.openstreetmap.org/{z}/{x}/{y}.png',
{ minZoom: 5, maxZoom: 22,
attribution: 'Map data © <a
href="http://openstreetmap.org">OpenStreetMap</a>
contributors'
}).addTo(mymap);
```

У рамках лабораторної роботи також можна використати посилання на базові карти (<u>https://www.geohowtos.com/apps/xyz-tiles/qgis.html</u>):

**OpenTopoMap** 'https://{s}.tile.opentopomap.org/{z}/{x}/{y}.png' Google hybrid

'http://mt1.google.com/vt/lyrs=y&x={x}&y={y}&z={z}'

#### **Google standard roadmap**

'http://mt1.google.com/vt/lyrs=m&x={x}&y={y}&z={z}'

#### Esri WorldImagery

'https://server.arcgisonline.com/ArcGIS/rest/services/World\_Imagery /MapServer/tile/ $\{z\}/\{y\}/\{x\}'$ 

Можна підключати одночасно декілька різних базових карт. Керування їх видимістю здійснюється за допомогою легенди карти, як буде описано далі.

## 3) Підключення шарів з Geoserver через WMS-сервіс

Шари даних опубліковані на Geoserver можна підключати до створюваної карти через WMS-сервіс. Це дає можливість бачити «картинку» з даними, без перегляду їх атрибутів.

Спочатку необхідно прописати URL-адресу робочого набору Geoserver, де опубліковані дані. Її можна скопіювати з Geoserver, зі сторінки перегляду вмісту шару.

var url\_wms =
'http://localhost:8080/geoserver/pamyatku/wms';

Після цього прописуємо параметри підключення до потрібних шарів. Оголошуємо змінну з ім'ям шару та командою L.tileLayer.wms підключаємо доступ до робочого набору з даними. Обов'язково необхідно зазначити назву шару layers (робочий набір та шар, так як вони називаються на Geoserver), формат, прозорість та вказати назву карти, до якої буде приєднуватися даний об'єкт.

Можна підключати одночасно декілька різних шарів з даними. На карті вони відображатимуться у порядку згадування у легенді.

З використанням, для підключення шару, команди L.tileLayer.betterWms є можливість переглядати атрибути об'єктів у спливаючому вікні. Відображаються лише атрибути об'єкта, що відповідає координатам пікселя на якому клацнули курсором.

Налаштування спливаючого вікна задаються у файлі L.TileLayer.BetterWMS. За вміст спливаючого вікна відповідає наведена нижче частина скрипту. В останньому рядку наведеного фрагмента зазначається заголовок спливаючого вікна, бажані назви атрибутів та у квадратних дужках зазначаються номера стовпців з атрибутами (як вони відображаються у Geoserver) (рис. 2.2).

```
var data1 = data.replace(/<\langle td \rangle/g, ");
data1 = data1.split("");
data = '<h1>\Pi aM \ m\kappa a </h1> <br>'+ 'Ha36a: '+
data1[2] + '<br> Tun: ' + data1[3];
```

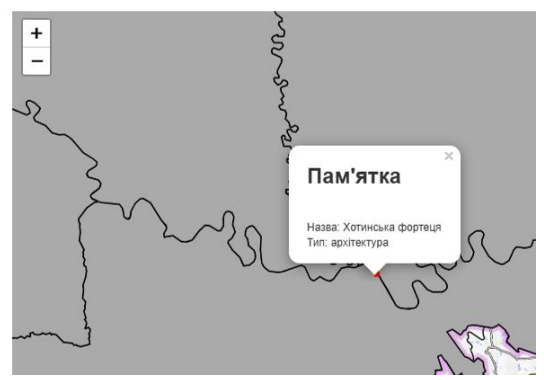

Рис. 2.2. Вигляд спливаючого вікна при підключенні BetterWMS

Якщо підключення зі спливаючими вікнами відбувається вперше, то необхідно «розкоментити» частину файлу *C:\Program Files\GeoServer\webapps\geoserver\WEB-INF\web.xml* та перезапустити GeoServer. Активувати слід частини файлу наведені на рисунку 2.3.

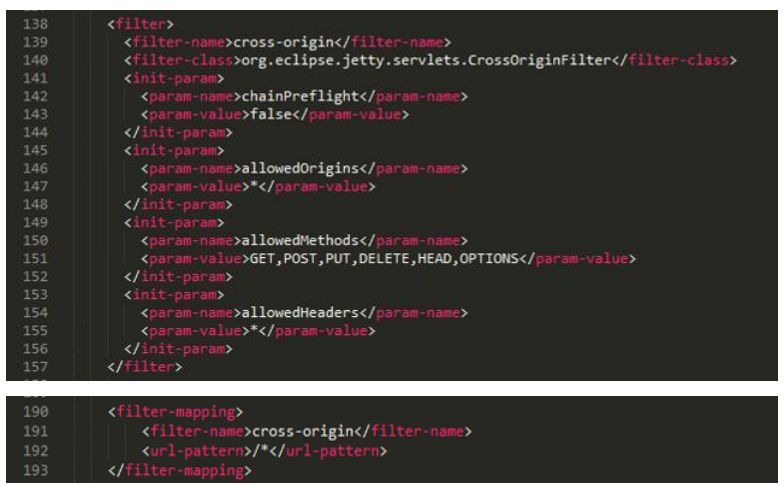

Рис. 2.3. Частини файлу web.xml, які необхідно активувати

#### 4) Налаштування легенди

Після підключення базових та WMS-шарів карт залишається додати можливість вмикати/вимикати видимість потрібних шарів. Для цього групуємо дані та додаємо легенду. Створюємо дві групи шарів baseLayers та overlays у яких перелічуємо бажані підписи назв шарів у легенді та назви змінних, якими вони підключаються. Команда L.control.lavers сформованими групами. Параметр легенду зi створює collapsed:false означає, що вікно легенди згортатись не буде (при потребі, щоб вікно легенди згорталося використовується значення параметру *true*).

```
var baseLayers = { "OpenStreetMap": osm,

"Google": google};

var overlays = { "Межі областей": meza, "Oзера": lakes,

"Piчкu": rivers, "Пам'ятки": points};
```

L.control.layers(*baseLayers*, *overlays*, {collapsed:false}). addTo(*mymap*);

Таким чином компонується веб-карта, вигляд якої наведено на рисунку 2.4.

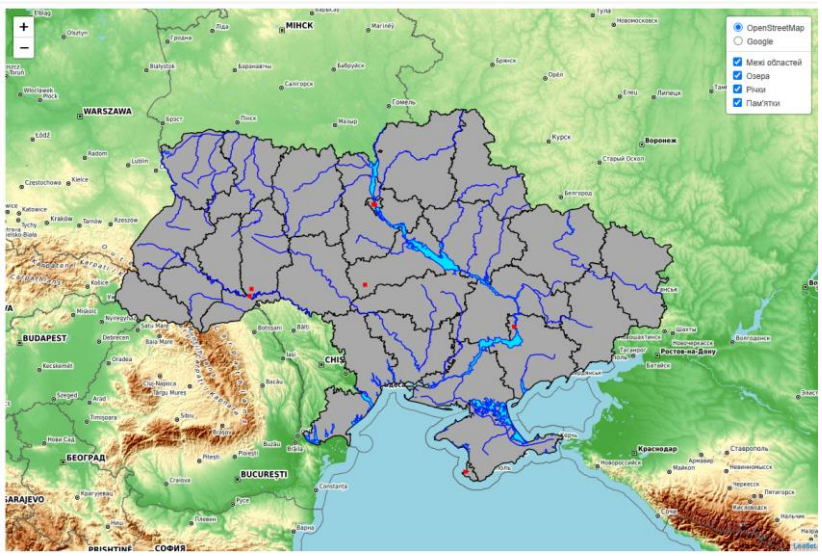

Рис. 2.4. Вигляд скомпонованої веб-карти

Завдання для самостійної роботи. Розглянути можливості бібліотеки GeoExt для компонування WMS карти.

#### Запитання для контролю:

- 1. Яка структура html-сторінки?
- 2. Що таке Leaflet?
- 3. Як вписати коментар у код html-сторінки?
- 4. Де задаються розміри контейнера, що містить карту?

5. Як змінити початкові координати на яких буде відкриватися карта?

- 6. Як підключити шар з Geoserver як WMS-сервіс?
- 7. Як налаштувати вміст спливаючого вікна на WMS-карті?
- 8. Як підключити легенду до веб-карти?

#### Лабораторна робота № 10

## Компонування WFS карти з використанням java-бібліотеки Leaflet

**Мета:** навчитись компонувати веб-сторінку на основі WFS карти з використанням java-бібліотеки Leaflet.

Завдання: створити веб-сторінку з картою, до якої як WFS-сервіс підключено шари з Geoserver, базові карти, налаштовано легенду та можливість перегляду атрибутів об'єктів, підключено додаткові панелі інструментів.

Для компонування карт використовується шаблон htmlсторінки з підключеними бібліотеками, який можна завантажити на сторінці дисципліни у системі Moodle.

Підключення базових карт здійснються так як описано у питанні 2 минулої лабораторної роботи.

#### 1) Підключення шарів з Geoserver через WFS-сервіс

Шари даних опубліковані на Geoserver можна підключати до створюваної карти через WFS-сервіс. Це дає можливість бачити не лише «картинку» з даними, а й переглядати атрибути об'єктів.

Спочатку необхідно прописати URL-адресу робочого набору Geoserver, де опубліковані дані. Її можна скопіювати з Geoserver, зі сторінки перегляду вмісту шару, вручну змінивши wms на wfs.

#### var url\_wfs = 'http://localhost:8080/geoserver/pamyatku/wfs';

Після цього прописуємо параметри підключення до потрібних шарів. Оголошуємо змінну з базовими параметрами шару та прописуємо typeName – назва робочого набору та шару на Geoserver, maxFeatures – максимальна кількість одночасно розміщених об'єктів на карті, srsName – система координат. Командою L.Util.extend перетворюємо задані параметри в рядкову змінну. Створюємо посилання для отримання об'єктів шару комбінуючи URL-адресу з заданими параметрами (отримуючи їх завдяки команді L.Util.getParamString).

Командою **L.geoJson.ajax** оголошуємо параметри відображення векторного шару та додаємо його на карту завдяки **addTo**. Основними налаштуваннями тут є стиль відображення (задається параметром *icon* для рисунків умовних знаків точкових об'єктів або параметром *style* для лінійних і площинних об'єктів) та вміст спливаючого вікна, що описується оператором **layer.bindPopup**.

var defaultParameters = {
 service: 'WFS',
 version: '2.0.0',
 request: 'GetFeature',
 typeName: 'pamyatku:points\_geo',
 maxFeatures: 200,
 outputFormat: 'application/json',
 srsName:'EPSG:4326'

};

var parameters = L.Util.extend(defaultParameters); var URL = url\_wfs + L.Util.getParamString(parameters);

```
var points = L.geoJson.ajax(URL,{onEachFeature:function
  (feature, layer) {
```

layer.bindPopup('<*h*2>Пам\'ятка</*h*2><*hr*/>' + 'Hазва: '+feature.properties.pamyatka\_n+ '<*b*r>'+'Tun: ' + feature.properties.pamyatka\_t);}, pointToLayer: function(feature, latlng) {

```
return L.marker(latlng, {icon: geo}))
```

}).addTo(mymap);

Оголошення параметрів лінійного або площинного шару відрізняється особливістю підключення стилю. У такому випадку назва стилю задається як параметр *style* команди **L.geoJson.ajax**.

var defaultParameters1 = {
 service: 'WFS',
 version: '2.0.0',
 request: 'GetFeature',
 typeName: ' pamyatku:UKR\_water\_lines\_dcw',

```
maxFeatures: 200,
outputFormat: 'application/json',
srsName:'EPSG:4326'
};
var parameters1 = L.Util.extend(defaultParameters1);
var URL1 = url_wfs + L.Util.getParamString(parameters1);
var rivers = L.geoJson.ajax(URL1,{ style: vodaStyle,
onEachFeature:function (feature, layer) {
layer.bindPopup('<h2> Piчκa</h2></hr/>' +
'Hasøa: '+feature.properties.nam);},
pointToLayer: function(feature, latlng) {
return L.marker(latlng)}
}).addTo(mymap);
```

#### 2) Стилі для точкових, лінійних та площинних об'єктів

Для того щоб задати параметри відображення об'єктів на екрані скомпонованої карти необхідно створити та підключити стиль оформлення.

Найпростіший варіант опису стилю точкового об'єкта – оголосити змінну з ім'ям стилю та у вигляді параметрів команди **L.icon** задати *iconUrl* – рисунок з бажаним умовним знаком і його розташування та *iconSize* – розмір рисунка на екрані.

```
var geo = L.icon({
     iconUrl: 'icon/pam.png',
     iconSize: [20, 20]
});
```

Для опису стилю лінійного об'єкта необхідно оголосити змінну з ім'ям стилю та задати параметри *color* – htmlкодування кольору, *weight* – товщина лінії, *opacity* – прозорість, *dashArray* – довжина штриха та відстань між штрихами для штрихових ліній.

```
var linStyle = {
"color": "#000000",
"weight": 2,
```

"opacity": *1*, "dashArray": "*40 10*", };

Для опису стилю площинного об'єкта необхідно оголосити змінну з ім'ям стилю та задати параметри *color* – html-кодування кольору межі, *weight* – товщина межі, *opacity* – прозорість межі, *fillColor* – html-кодування кольору заливки, *fillOpacity* - прозорість заливки.

```
var plStyle = {
    "color": "#4169E1",
    "weight": 1,
    "opacity": 1,
    "fillColor": "#778899",
    "fillOpacity": 0.5
};
```

Особливості підключення стилів для відображення шару описано вище.

### 3) Налаштування спливаючих вікон

Як зазначалося вище за вміст спливаючого вікна при WFS-підключенні відповідають параметри оператора **layer.bindPopup**, зокрема після *feature.properties*. необхідно зазначити назву стовпця з якого береться значення атрибуту.

layer.bindPopup('<*h*2>Π*a*M\'яmκa</*h*2><*hr*/>' + 'Haзвa: '+feature.properties.pamyatka\_n+ '<br>'+'Tun: ' + feature.properties.pamyatka\_t);

Якщо атрибутивне значення містить посилання на рисунок, можна відобразити рисунок відразу у спливаючому вікні наголосивши, що це джерело зображення *img src* та вказавши його розміри.

layer.bindPopup('<*h*2>Π*a*M\'я*m*κ*a*</*h*2><*hr*/>' + 'Ha36a: '+feature.properties.pamyatka\_n+ '<br>'+'Tun: ' + feature.properties.pamyatka\_t + '<br>' + '<img src='+ feature.properties.photo + ' width="200" height="150"/>'); Також можна відображати у спливаючому вікні активні гіперпосилання (рис. 3.1).

layer.bindPopup('<h2>' +feature.properties.nazva +'</h2>' + '<hr>' + '<a href=''' +feature.properties.opus + ''>Переглянути детальну інформацію про експонат</a>' + '<br>' + '<img src='+ feature.properties.photo + ' width="auto" height="150"/>');

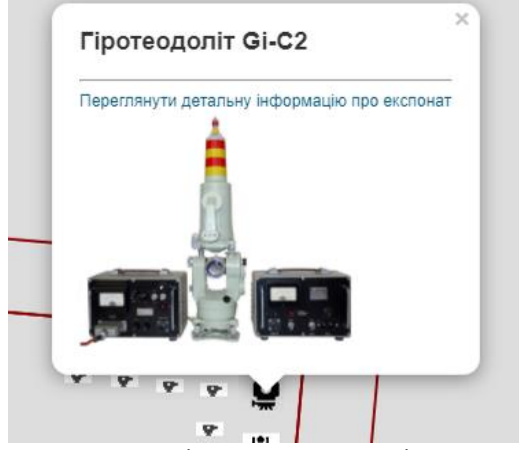

Рис. 3.1. Спливаюче вікно з активним гіперпосиланням та зображенням

При WFS-підключенні можна налаштувати спливаючі вікна для декількох різних шарів.

#### 4) Налаштування легенди

Загальний принцип підключення легенди описано у питанні 4 минулої лабораторної роботи. Аналогічно групуємо дані та додаємо легенду.

```
var baseLayers = {"OpenStreetMap": osm, "Google": google,
"OpenTopoMap": OpenTopoMap };
var overlays = {"Межі областей": теza, "Населені
```

и очетауз – { тем: областей : тега, паселен пункти": nas\_punkt, "Oзера": lakes, "Piчки": rivers, "Пам'ятки": points}; L.control.layers(*baseLayers*, *overlays*, {collapsed:false}). addTo(*mymap*);

Для більшої інформативності у легенду можна додати заголовки груп, дописавши їхні назви після опису легенди (рис. 3.2).

\$( '<h3><b>Перелік базових карт</b></h3><hr />').insertBefore('div.leaflet-control-layers-base'); \$('<h3><b>Перелік векторних шарів</b></h3><hr />').insertBefore('div.leaflet-control-layers-overlays');

| Пе                                                         | релік базових карт                                                          |
|------------------------------------------------------------|-----------------------------------------------------------------------------|
| 0                                                          | OpenStreetMap                                                               |
| 0                                                          | Google                                                                      |
| 0                                                          | OpenTopoMap                                                                 |
| Пе                                                         | релік векторних шарів                                                       |
| Пe                                                         | релік векторних шарів<br>Межі областей                                      |
| Пе                                                         | релік векторних шарів<br>Межі областей<br>Населені пункти                   |
| Пе<br><br><br><br><br><br><br><br><br><br><br><br><br><br> | релік векторних шарів<br>Межі областей<br>Населені пункти<br>Озера          |
| Пе<br><br><br><br><br><br><br><br><br><br><br><br><br><br> | релік векторних шарів<br>Межі областей<br>Населені пункти<br>Озера<br>Річки |

Рис. 3.2. Легенда із заголовками груп шарів

Також для кожного векторного шару у легенді можна додати відображення використаного умовного знаку. Необхідно створити рисунки з фрагментами використаних умовних знаків та відобразити їх у легенді.

```
var baseLayers = {
    "OpenStreetMap": osm,
    "Google": google,
    "OpenTopoMap": OpenTopoMap};
var overlays = {
    "Meжсi областей": meza,
    "Haceлeнi пункти": nas_punkt,
    "Osepa": lakes,
    "<img height='15' width='25'
    src='img/riv_uz.png'/> <span class='my-layer-
    item'>Piчкu</span>": rivers,
    "<img height='15' src='img/pam.png'/>
```

<span class='my-layer-item'>Пам'ятки</span>": points};

L.control.layers(*baseLayers*, *overlays*, {collapsed:false}). addTo(*mymap*);

\$( '<h3><b>Перелік базових карт</b></h3><hr />').insertBefore('div.leaflet-control-layers-base'); \$('<h3><b>Перелік векторних шарів</b></h3><hr />').insertBefore('div.leaflet-control-layers-overlays');

| Пеј                | релік базових карт                                                          |
|--------------------|-----------------------------------------------------------------------------|
| 0                  | OpenStreetMap                                                               |
| 0                  | Google                                                                      |
| 0                  | OpenTopoMap                                                                 |
| Пер                | релік векторних шарів                                                       |
| ∏ej<br>⊡           | релік векторних шарів<br>Межі областей                                      |
|                    | релік векторних шарів<br>Межі областей<br>Населені пункти                   |
| Пе                 | релік векторних шарів<br>Межі областей<br>Населені пункти<br>Озера          |
| Пеј<br>2<br>2<br>2 | релік векторних шарів<br>Межі областей<br>Населені пункти<br>Озера<br>Річки |

Рис. 3.3. Легенда із відображенням використаних умовних знаків

#### 5) Додаткові панелі інструментів

Для розширення функціональності створеної карти можна розмістити додаткові інструменти, наприклад: геолокацію, картометричні інструменти, інструменти пошуку тощо. Це здійснюється через використання плагінів, з переліком яких можна ознайомитися на сторінці <u>https://leafletjs.com/plugins.html</u>. Крім того додатковий інструментарій можна шукати на спеціалізованих сайтах типу GitHub <u>https://github.com/</u>.

Кожеу плагін може мати власні особливості встановлення, з якими можна ознайомитися на його сторінці. Однак, в загальному послідовність наступна: необхідно дописати у html документ посилання на стиль оформлення панелі, посилання на бібліотеку та власне прописати виклик елемента керування.

#### Визначення місцеположення

У тезі <head> додаємо посилання на стиль оформлення панелі геолокації.

k rel="stylesheet" href="https://cdn.jsdelivr.net/npm/leaflet.locatecontrol/dist/L. Control.Locate.min.css" />

У тезі <body> додаємо скрипт з підключенням відповідної js-бібліотеки.

<script src="https://cdn.jsdelivr.net/npm/leaflet.locatecontrol/dist/L.C ontrol.Locate.min.js" charset="utf-8"></script>

У основному скрипті з компонуванням карти, після оголошення карти та підключення бібліотек додаємо елемент керування (рис. 3.4).

```
var lc = L.control.locate({
    position: 'topleft',
    strings: {title: "Покажи мені де я"}
}).addTo(mymap);
```

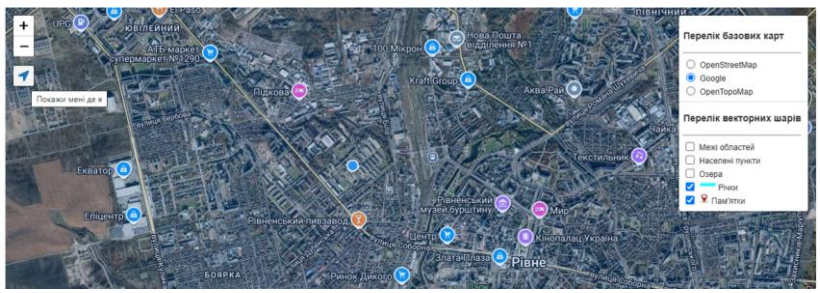

Рис. 3.4. Робота інструмента визначення місцеположення

#### Вимірювання відстані

У тезі <head> додаємо посилання на стилі оформлення панелі вимірювання відстані.

k rel="stylesheet" href="https://cdnjs.cloudflare.com/ajax/libs/leaflet.draw/0.3.2/ leaflet.draw.css"/> k rel="stylesheet" href="Leaflet.MeasureControlmaster/leaflet.measurecontrol.css"/>

У тезі <body> додаємо скрипти з підключенням відповідних js-бібліотек.

<script src="https://cdnjs.cloudflare.com/ajax/libs/leaflet.draw/1.0.4/l eaflet.draw.js"></script>

<script src="Leaflet.MeasureControlmaster/leaflet.measurecontrol.js"></script>

Якшо стилі чи бібліотеки містять посилання на локальні файли, то обов'язково додаємо їх у відповідну папку!!! У даному прикладі відбувається підключення стилів та бібліотек не лише 3 інтернету, а й 3 локальної папки Leaflet.MeasureControl-master. Вміст папки з необхідними файлами можна завантажити на сторінці відповідного плагіна https://leafletjs.com/plugins.html#measurement.

У основному скрипті з компонуванням карти, після оголошення карти та підключення бібліотек додаємо елемент керування (рис. 3.5).

L.Control.measureControl({position: 'topleft'}).addTo(mymap);

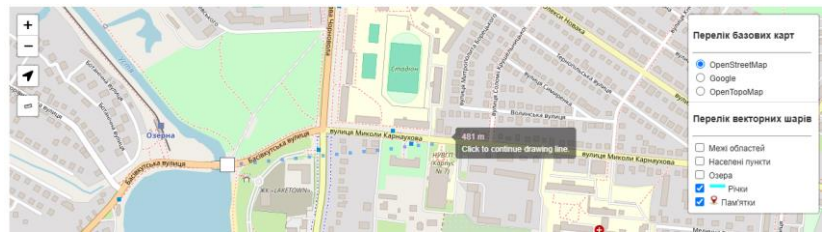

Рис. 3.5. Робота інструмента вимірювання відстані

#### Пошук за назвою адміністративної одиниці

У тезі <head> додаємо посилання на стиль оформлення панелі пошуку.

k rel="stylesheet" href="src/leaflet-search.css" />

У тезі <body> додаємо скрипт з підключенням відповідної із-бібліотеки.

<script src="src/leaflet-search.js"></script>

У даному прикладі відбувається підключення стилів та бібліотек з локальної папки src. Вміст папки з необхідними файлами можна завантажити на сторінці відповідного плагіна https://leafletjs.com/plugins.html#search--popups.

У основному скрипті з компонуванням карти, після оголошення карти та підключення бібліотек додаємо елемент керування (рис. 3.6).

*mymap*.addControl( new L.Control.Search({

url:

'https://nominatim.openstreetmap.org/search?format =json&q={s}', jsonpParam: 'json\_callback', propertyName: 'display\_name', propertyLoc: ['lat','lon'],

marker: L.circleMarker([0,0],{radius:0}),

autoCollapse: true, autoType: false,

minLength: 2

}));

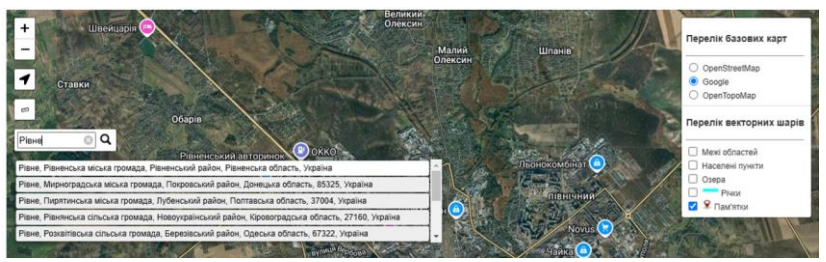

Рис. 3.6. Робота інструмента пошуку адміністративної одиниці

## Додаткові плагіни

Підібрати плагін для своїх потреб можна на сторінці https://leafletjs.com/plugins.html. Також можна рекомендувати спробувати наведені нижче додаткові плагіни.

Створення «шторки» для порівняння карт https://github.com/digidem/leaflet-side-by-side

Синхронізація карт (декілька карт-врізок на екрані, які одночасно змінюють масштаб)

https://github.com/jieter/Leaflet.Sync

Відображення переліку базових карт у вигляді «іконок» <u>https://github.com/ScanEx/Leaflet-IconLayers</u>

Перегляд фрагменту карти через «збільшувальне скло» <u>https://github.com/bbecquet/Leaflet.MagnifyingGlass</u>

Невелика міні-карта, що показує загальну карту в дрібнішому масштабі для полегшення навігації.

https://github.com/Norkart/Leaflet-MiniMap

Завдання для самостійної роботи. Розглянути можливості бібліотеки GeoExt для компонування WFS карти. Спробувати підключити інші плагіни, не розглянуті у цих методичних вказівках.

#### Запитання для контролю:

- 1. Як підключити шар з Geoserver як WFS-сервіс?
- 2. Яка перевага підключення через WFS?

3. Які налаштування шару задаються при підключенні через WFS?

4. Як задати вміст спливаючого вікна при WFS-підключенні?

- 5. Як додати відображення рисунка у спливаюче вікно?
- 6. Як додати активне гіперпосилання у спливаюче вікно?
- 7. Як додати стиль для лінійного об'єкта?
- 8. Як додати стиль для точкового об'єкта?
- 9. Як підключити базові карти?
- 10. Як додати умовні позначення у легенду?
- 11. Як згрупувати шари у легенді та відобразити їх заголовки?
- 12. Як додати панель геолокації?
- 13. Як додати інструмент для вимірювання відстані?

14. Як додати інструмент для пошуку населеного пункту за назвою?

## РЕКОМЕНДОВАНА ЛІТЕРАТУРА ТА РЕСУРСИ

- Геоінформаційні системи і бази даних : монографія / В. І. Зацерковний, В. Г. Бурачек, О. О. Железняк, А. О. Терещенко. Ніжин : НДУ ім. М. Гоголя, 2014. 492 с.
- Геоінформаційні технології та інфраструктура геопросторових даних: у шести томах. Том 2: Системи керування базами геоданих для інфраструктури просторових даних : навчальний посібник / Кейк Д., Лященко А. А., Путренко В. В., Хмелевський Ю., Дорошенко К. С., Говоров М. К. : Планета-Прінт, 2017. 456 с.
- Основи створення інтероперабельних геопросторових даних. / Ю. О. Карпінський та ін. Київ : КНУБА, 2023. 302 с.
- 4. GeoServer. URL:<u>https://geoserver.org/</u>
- 5. GitHub Discussions. The home for developer communities. URL: <u>https://github.com/features/discussions</u>
- 6. Leaflet a JavaScript library for interactive maps. URL: <u>https://leafletjs.com/</u>
- 7. Leaflet Plugins database URL:<u>https://leafletjs.com/plugins.html</u>
- 8. Open Geospatial Consortium. Standards. Simple Feature Access – Part 1: Common Architecture. URL: <u>http://www.opengeospatial.org/standards/sfa</u>
- 9. QGIS провідна вільна настільна ГІС. URL: <u>https://www.qgis.org/uk/site/about/index.html</u>
- 10. SQL. URL: https://uk.wikipedia.org/wiki/SQL
- 11. Web Feature Service (WFS) Standard. OGC Publications. URL: https://www.ogc.org/publications/standard/wfs/
- 12. Web Map Service (WMS) Standard | OGC Publications. URL: https://www.ogc.org/publications/standard/wms/